### MIREILLE GUETCHO

### WINDOWS SERVEUR

### DYNAMIC HOST CONFIGURATION PROTOCOL (DHCP)

### 1 – Introduction

Le protocole DHCP est utilisé pour attribuer dynamiquement les adresse IP, la Passerelle, le Masque à chaque hôte du réseau de l'organisation.

#### 2 – Prérequis

- 1 Serveur Windows
- Mot de passe Administrateur du domaine
- Une machine cliente

### Installation du rôle DHCP

Dans le gestionnaire de serveur rendons-nous dans **" gérer => Ajouter des rôles et** fonctionnaliser "

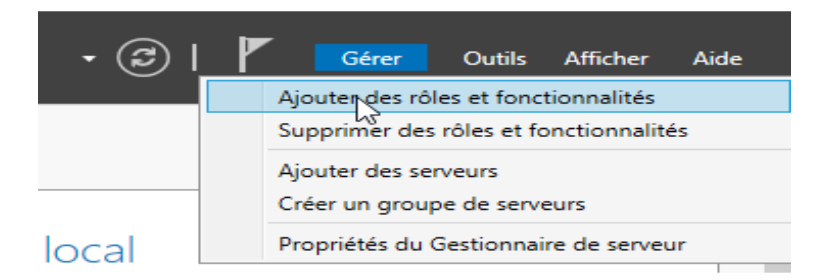

#### L'assistance d'ajout de rôles et fonctionnalités s'ouvre, cliquons sur " Suivant "

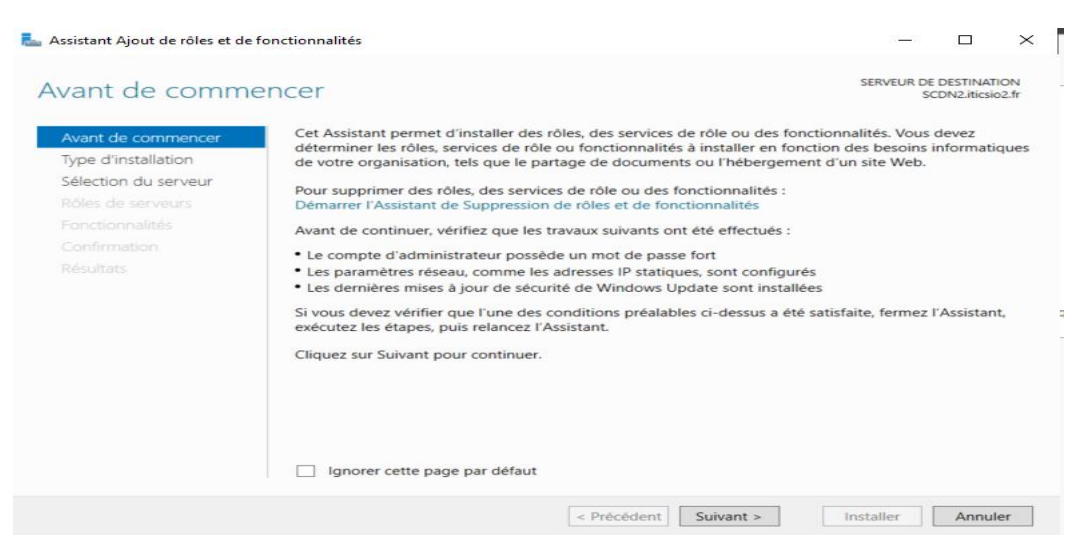

# Laissons le choix par défaut, cliquons sur " Suivant "

| 💺 Assistant Ajout de rôles et de fo                                                                                                    | nctionnalités                                                                                                    |                                                                                                    | <u>,</u>                                  |                                         | ×            |
|----------------------------------------------------------------------------------------------------|----------------------------------------------------------------------------------------------------|----------------------------------------------------------------------------------------------------|-------------------------------------------|-----------------------------------------|--------------|
| Sélectionner le ty                                                                                                    | pe d'installation                                                                                                    | s                                                                                                    | SERVEUR DE<br>SC                          | DESTINATI<br>DN2.iticsic                | ION<br>52.fr |
| Avant de commencer<br>Type d'installation<br>Sélection du serveur<br>Rôles de serveurs<br>Fonctionnalités<br>Confirmation<br>Résultats | <ul> <li>Sélectionnez le type d'installation. Vous pouvez installer des rordinateur physique ou virtuel en fonctionnement, ou sur un en en installation basée sur un rôle ou une fonctionnalité Configurez un serveur unique en ajoutant des rôles, des se</li> <li>Installation des services Bureau à distance Installez les services de rôle nécessaires à l'infrastructure VI déployer des bureaux basés sur des ordinateurs virtuels ou</li> </ul> | ôles et des fonction<br>disque dur virtuel he<br>rvices de rôle et des<br>DI (Virtual Desktop I<br>i sur des sessions. | inalités sur<br>ors conne:<br>s fonctioni | r un<br>xion.<br>nalités.<br>ture) pour | r            |
|                                                                                                    | < Précédent Suive                                                                                                    | ant >                                                                                                    | taller                                    | Annul                                   | er           |

### Choisir le serveur dans lequel on installera le rôle puis cliquez sur " Suivant "

| 📥 Assistant Ajout de rôles et de for                 | nctionnalités                                                                                                    |                                                                                        |                                                                                                    | -                                                 |                                      | ×          |
|------------------------------------------------------|----------------------------------------------------------------------------------------------------|----------------------------------------------------------------------------------------|----------------------------------------------------------------------------------------------------|---------------------------------------------------|--------------------------------------|------------|
| Sélectionner le sei                                  | rveur de destin                                                                                                    | ation                                                                                  |                                                                                                    | SERVEUR DE<br>SC                                  | DESTINATI<br>DN2.iticsio             | DN<br>2.fr |
| Avant de commencer                                   | t des fonction                                                                                                    | nalités.                                                                               |                                                                                                    |                                                   |                                      |            |
| Type d'installation                                  |                                                                                                    |                                                                                        |                                                                                                    |                                                   |                                      |            |
| Rôles de serveurs<br>Fonctionnalités<br>Confirmation | Rôles de serveurs Fonctionnalités Filtre :                                                                                                  |                                                                                        |                                                                                                    |                                                   |                                      |            |
|                                                      | Nom                                                                                                    | Adresse IP                                                                             | Système d'exploitation                                                                             |                                                   |                                      |            |
|                                                      | SCDN2.iticsio2.fr                                                                                                    | 10.75.19.10                                                                            | Microsoft Windows Server 2(                                                                        | 019 Standard                                      |                                      |            |
|                                                      | 1 ordinateur(s) trouvé(s)<br>Cette page présente les s<br>ont été ajoutés à l'aide d<br>serveurs hors connexion<br>incomplète ne sont pas r | serveurs qui exécutent<br>e la commande Ajout<br>et les serveurs nouvel<br>épertoriés. | t Windows Server 2012 ou une<br>er des serveurs dans le Gestion<br>lement ajoutés dont la collecte | version ultérie<br>naire de serve<br>de données e | eure et qu<br>eur. Les<br>est toujou | i<br>rs    |
|                                                      |                                                                                                    | < Préc                                                                                 | édent Suivant >                                                                                    | Installer                                         | Annule                               | er         |

Cochons " Serveur DHCP " et " Ajouter les fonctionnalités "

|                                                                                                    |                                                                                                    | ~                                                                                                    |                                                                                                    |
|----------------------------------------------------------------------------------------------------|----------------------------------------------------------------------------------------------------|----------------------------------------------------------------------------------------------------|----------------------------------------------------------------------------------------------------|
| Ajouter les fonctionnalités<br>DHCP ?                                                                                                    | requises pour Serveur                                                                                                    |                                                                                                    |                                                                                                    |
| Les outils suivants sont requis pou<br>fonctionnalité, mais ils ne doivent<br>sur le même serveur.                                                                                                    | r la gestion de cette<br>pas obligatoirement être installés                                                                                                    |                                                                                                    |                                                                                                    |
| <ul> <li>Outils d'administration de ser</li> <li>Outils d'administration de<br/>[Outils] Outils du serve</li> </ul>                                                                                         | veur distant<br>rôles<br>ur DHCP                                                                                                    |                                                                                                    |                                                                                                    |
| ✓ Inclure les outils de gestion (s                                                                                                    | si applicable)                                                                                                    |                                                                                                    |                                                                                                    |
| Ajouter                                                                                                    | Annuer                                                                                                    |                                                                                                    |                                                                                                    |
| Assistant Ajout de rôles et de for                                                                                                    | octionnalités                                                                                                    |                                                                                                    | 22 D                                                                                                    |
| Assistant Ajour de roies et de roi                                                                                                    | icionnances                                                                                                    |                                                                                                    |                                                                                                    |
| Sélectionner des r                                                                                                    | ôles de serveurs                                                                                                    |                                                                                                    | SERVEUR DE DESTINATI<br>SCDN2.iticsio                                                                                                    |
| Sélectionner des r                                                                                                    | ôles de serveurs                                                                                                    | les à installer sur le serveur sél                                                                                                    | SERVEUR DE DESTINATI<br>SCDN2.iticsic                                                                                                    |
| Sélectionner des r                                                                                                    | ôles de serveurs<br>Sélectionnez un ou plusieurs rô                                                                                                    | iles à installer sur le serveur sél                                                                                                    | SERVEUR DE DESTINATI<br>SCDN2.iticsio<br>ectionné.                                                                                                    |
| Sélectionner des r<br>Avant de commencer<br>Type d'installation<br>Sélection du serveur                                                                                                    | ôles de serveurs<br>Sélectionnez un ou plusieurs rô<br>Rôles                                                                                                    | eles à installer sur le serveur sél                                                                                                    | SERVEUR DE DESTINATIK<br>SCDN2.iticsio<br>ectionné.<br>Description<br>Les services de stratégie et d'accè                                                                                                    |
| Sélectionner des r<br>Avant de commencer<br>Type d'installation<br>Sélection du serveur<br>Rôles de serveurs<br>Fonctionnalités                                                                             | Ôles de serveurs<br>Sélectionnez un ou plusieurs rô<br>Rôles                                                                                                    | iles à installer sur le serveur sél<br>de l'appareil                                                                                                    | SERVEUR DE DESTINATI<br>SCDN2.iticsio<br>ectionné.<br>Description<br>Les services de stratégie et d'accè<br>réseau fournissent un serveur NPS<br>(Network Policy Server) qui                                                          |
| Sélectionner des r<br>Avant de commencer<br>Type d'installation<br>Sélection du serveur<br>Rôles de serveurs<br>Fonctionnalités<br>Serveur DHCP                                                             | Ôles de serveurs<br>Sélectionnez un ou plusieurs rô<br>Rôles<br>Attestation d'intégrité o<br>Hyper-V<br>Serveur de télécopie<br>Serveur DHCP<br>Serveur DNS (Installé)                                                                                                    | eles à installer sur le serveur sél                                                                                                    | SERVEUR DE DESTINATI<br>SCDN2.iticsio<br>ectionné.<br>Description<br>Les services de stratégie et d'accè<br>réseau fournissent un serveur NPS<br>(Network Policy Server) qui<br>contribue à garantir la sécurité de<br>votre réseau.  |
| Sélectionner des r<br>Avant de commencer<br>Type d'installation<br>Sélection du serveur<br>Rôles de serveurs<br>Fonctionnalités<br>Serveur DHCP<br>Services de stratégie et d'                              | Ôles de serveurs<br>Sélectionnez un ou plusieurs rô<br>Rôles<br>Attestation d'intégrité d<br>Hyper-V<br>Serveur de télécopie<br>Serveur DHCP<br>Serveur DHCP<br>Serveur Web (IIS)                                                                                                    | eles à installer sur le serveur sél                                                                                                    | SERVEUR DE DESTINATH<br>SCDN2.iticsio<br>ectionné.<br>Description<br>Les services de stratégie et d'accè<br>réseau fournissent un serveur NPS<br>(Network Policy Server) qui<br>contribue à garantir la sécurité de<br>votre réseau.  |
| Sélectionner des r<br>Avant de commencer<br>Type d'installation<br>Sélection du serveur<br>Rôles de serveurs<br>Fonctionnalités<br>Serveur DHCP<br>Services de stratégie et d'<br>Confirmation              | Ôles de serveurs<br>Sélectionnez un ou plusieurs rô<br>Rôles                                                                                                    | iles à installer sur le serveur sél<br>de l'appareil                                                                                                    | SERVEUR DE DESTINATI<br>SCDN2.iticsio<br>ectionné.<br>Description<br>Les services de stratégie et d'accè<br>réseau fournissent un serveur NP<br>(Network Policy Server) qui<br>contribue à garantir la sécurité de<br>votre réseau.   |
| Sélectionner des r<br>Avant de commencer<br>Type d'installation<br>Sélection du serveur<br>Rôles de serveurs<br>Fonctionnalités<br>Serveur DHCP<br>Services de stratégie et d'<br>Confirmation<br>Résultats | Ôles de serveurs<br>Sélectionnez un ou plusieurs rô<br>Rôles<br>Attestation d'intégrité d<br>Hyper-V<br>Serveur de télécopie<br>Serveur DHCP<br>Serveur DHCP<br>Serveur DHS (installé)<br>Service Guardian hôte<br>Services AD DS (installé<br>Services AD DS (Active<br>Services AD RMS (Active<br>Services Bureau à distal                                                                                                    | eles à installer sur le serveur sél<br>de l'appareil                                                                                                    | SERVEUR DE DESTINATI<br>SCDN2.iticsio<br>ectionné.<br>Description<br>Les services de stratégie et d'accè<br>réseau fournissent un serveur NP<br>(Network Policy Server) qui<br>contribue à garantir la sécurité de<br>votre réseau.   |
| Sélectionner des r<br>Avant de commencer<br>Type d'installation<br>Sélection du serveur<br>Rôles de serveurs<br>Fonctionnalités<br>Serveur DHCP<br>Services de stratégie et d'<br>Confirmation<br>Résultats | Ôles de serveurs<br>Sélectionnez un ou plusieurs rô<br>Rôles<br>Attestation d'intégrité d<br>Hyper-V<br>Serveur de télécopie<br>Serveur DHCP<br>Serveur Web (IIS)<br>Service Guardian hôte<br>Services AD DS (Installé)<br>Services AD DS (Installé)<br>Services AD DS (Installé)<br>Services AD DS (Installé)<br>Services AD DS (Installé)<br>Services AD DS (Installé)<br>Services AD DS (Installé)<br>Services AD DS (Installé)<br>Services AD DS (Installé)<br>Services AD DS (Installé)<br>Services AD DS (Installé)<br>Services d'activation en<br>Services d'impression e                                                                                                    | e Directory Lightweight Dire<br>Directory Rights Manager<br>nce<br>Nolume<br>t de numérisation de docur                                                                                                    | SERVEUR DE DESTINATI<br>SCDN2.iticsio<br>ectionné.<br>Description<br>Les services de stratégie et d'accè<br>réseau fournissent un serveur NP<br>(Network Policy Server) qui<br>contribue à garantir la sécurité de<br>votre réseau.   |
| Sélectionner des r<br>Avant de commencer<br>Type d'installation<br>Sélection du serveur<br>Róles de serveurs<br>Fonctionnalités<br>Serveur DHCP<br>Services de stratégie et d'<br>Confirmation<br>Résultats | Ôles de serveurs<br>Sélectionnez un ou plusieurs rô<br>Rôles<br>Attestation d'intégrité d<br>Hyper-V<br>Serveur de télécopie<br>Serveur DNS (installé)<br>Service AD DS (installé)<br>Services AD DS (installé)<br>Services AD DS (services AD Charles)<br>Services Bureau à distant<br>Services Bureau à distant<br>Services d'activation en<br>Services d'activation en<br>Services d'activation en<br>Services d'activation en<br>Services d'activation en                                                                                                    | eles à installer sur le serveur sél<br>de l'appareil<br>e Directory Lightweight Dire<br>re Directory Rights Manager<br>nce<br>i volume<br>et de numérisation de docur<br>active Directory                                                                                                    | SERVEUR DE DESTINATH<br>SCDN2.iticsio<br>ectionné.<br>Description<br>Les services de stratégie et d'accè<br>réseau fournissent un serveur NPS<br>(Network Policy Server) qui<br>contribue à garantir la sécurité de<br>votre réseau.  |
| Sélectionner des r<br>Avant de commencer<br>Type d'installation<br>Sélection du serveur<br>Rôles de serveurs<br>Fonctionnalités<br>Serveur DHCP<br>Services de stratégie et d'<br>Confirmation<br>Résultats | Ôles de serveurs<br>Sélectionnez un ou plusieurs rô<br>Rôles<br>Attestation d'intégrité d<br>Hyper-V<br>Serveur de télécopie<br>Serveur DNS (Installé)<br>Services AD IS (Installé)<br>Services AD DS (Installé)<br>Services AD DS (Installé)<br>Services AD IS (Active<br>Services AD RMS (Active<br>Services d'activation en<br>Services d'impression e<br>Services de deploiemer<br>Services de déploiemer<br>Services de déploiemer                                                                                                    | eles à installer sur le serveur sél<br>de l'appareil ^<br>e Directory Lightweight Dire<br>e Directory Rights Manager<br>nce<br>i volume<br>it de numérisation de docur<br>active Directory<br>Active Directory (Installé)<br>Active Directory (AD FS)                                                           | SERVEUR DE DESTINATIN<br>SCDN2.iticsio<br>ectionné.<br>Description<br>Les services de stratégie et d'accè<br>réseau fournissent un serveur NPS<br>(Network Policy Server) qui<br>contribue à garantir la sécurité de<br>votre réseau. |
| Sélectionner des r<br>Avant de commencer<br>Type d'installation<br>Sélection du serveur<br>Rôles de serveurs<br>Fonctionnalités<br>Serveur DHCP<br>Services de stratégie et d'<br>Confirmation<br>Résultats | Ôles de serveurs<br>Sélectionnez un ou plusieurs rô<br>Rôles<br>Attestation d'intégrité d<br>Hyper-V<br>Serveur de télécopie<br>✓ Serveur DHCP<br>✓ Serveur DHCP<br>✓ Service Guardian hôte<br>✓ Services AD DS (Installé)<br>Services AD DS (Installé)<br>Services AD RMS (Active<br>Services AD RMS (Active<br>Services AD RMS (Active<br>Services d'ampression e<br>Services de certificats A<br>Services de certificats A<br>Services de certificats A<br>Services de fédération <i>n</i><br>Services de fédération <i>n</i><br>Services de fédération <i>n</i><br>Services de fédération <i>n</i><br>Services de fédération <i>n</i><br>Services de fédération <i>n</i><br>Services de stratérie et d | e)<br>e) a installer sur le serveur sél<br>de l'appareil<br>e) Directory Lightweight Dire<br>e Directory Rights Manager<br>nce<br>i volume<br>et de numérisation de docur<br>ctive Directory<br>nt Windows (Installé)<br>Active Directory (AD FS)<br>le stockage (2 sur 12 installe<br>(Gacrèc Réson)           | SERVEUR DE DESTINATH<br>SCDN2.iticsio<br>ectionné.<br>Description<br>Les services de stratégie et d'accè<br>réseau fournissent un serveur NPS<br>(Network Policy Server) qui<br>contribue à garantir la sécurité de<br>votre réseau.  |
| Sélectionner des r<br>Avant de commencer<br>Type d'installation<br>Sélection du serveur<br>Rôles de serveurs<br>Fonctionnalités<br>Serveur DHCP<br>Services de stratégie et d'<br>Confirmation<br>Résultats | Ôles de serveurs<br>Sélectionnez un ou plusieurs rô<br>Rôles<br>Attestation d'intégrité d<br>Hyper-V<br>Serveur de télécopie<br>Serveur DNS (installé)<br>Services AD DS (installé)<br>Services AD DS (installé)<br>Services AD DS (Active<br>Services AD DS (Active<br>Services AD DS (Active<br>Services AD DS (Active<br>Services AD DS (Active<br>Services d'activation en<br>Services de activation en<br>Services de fichiers et d<br>Services de fichiers et d<br>Services de fichiers et d<br>Services de stratégie et<br>Services WSUS (Window                                                                                                    | de l'appareil<br>de l'appareil<br>e Directory Lightweight Dire<br>e Directory Rights Manager<br>nce<br>i volume<br>t de numérisation de docur<br>kctive Directory<br>nt Windows (Installé)<br>Active Directory (AD FS)<br>le stockage (2 sur 12 installé<br><b>d'accès réseau</b><br>ws Server Update Services) | SERVEUR DE DESTINATI<br>SCDN2.iticsio<br>ectionné.<br>Description<br>Les services de stratégie et d'accè<br>réseau fournissent un serveur NPS<br>(Network Policy Server) qui<br>contribue à garantir la sécurité de<br>votre réseau.  |

×

Installer Annuler

Les fonctionnalités ont été ajoutées, cliquons sur " Suivant "

< Précédent Suivant >

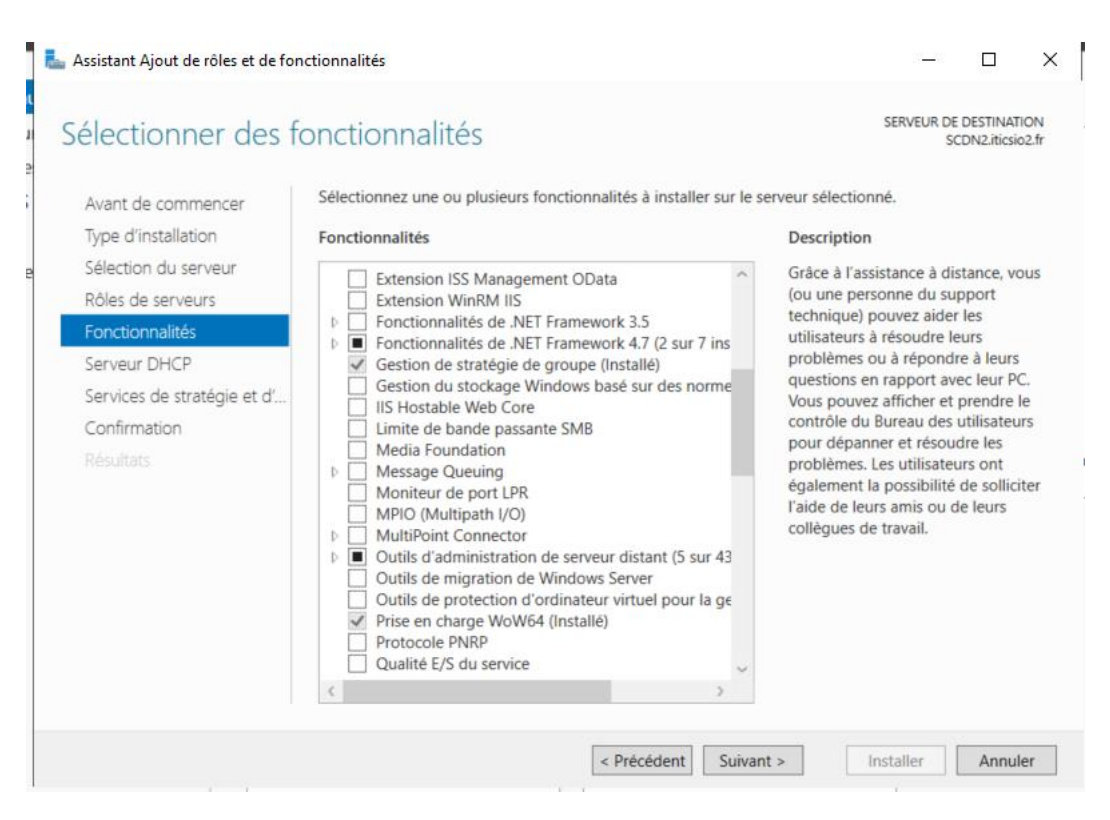

#### Une description du service DHCP s'affiche, cliquez sur " Suivant "

| 📥 Assistant Ajout de rôles et de fe                                                                                                    | onctionnalités                                                                                                    | _                                                                            |                                                                | $\times$                     |
|----------------------------------------------------------------------------------------------------|----------------------------------------------------------------------------------------------------|------------------------------------------------------------------------------|----------------------------------------------------------------|------------------------------|
| Serveur DHCP                                                                                                    |                                                                                                    | SERVEUR DE I<br>SCI                                                          | DESTINATI<br>DN2.iticsio                                       | ON<br>2.fr                   |
| Avant de commencer<br>Type d'installation<br>Sélection du serveur<br>Rôles de serveurs<br>Fonctionnalités<br><u>Serveur DHCP</u><br>Services de stratégie et d'<br>Confirmation<br>Résultats | Le protocole DHCP (Dynamic Host Configuration Protocol) permet aux serveurs<br>adresses IP aux ordinateurs et autres périphériques reconnus comme clients DH<br>serveur DHCP sur le réseau fournit aux ordinateurs et autres périphériques résea<br>valides, ainsi que les paramètres de configuration supplémentaires nécessaires, a<br>Cela leur permet de se connecter à d'autres ressources réseau, telles que des ser<br>WINS et des routeurs.<br>À noter :<br>• Vous devez configurer au moins une adresse IP statique sur cet ordinateur.<br>• Avant d'installer un serveur DHCP, vous devez planifier vos sous-réseaux, éter<br>Stockez le plan dans un lieu sûr pour le consulter ultérieurement. | d'attribuer d<br>CP. Le déplo<br>su TCP/IP de<br>appelés opti<br>rveurs DNS, | des<br>piement des adresse<br>ions DHC<br>des serv<br>lusions. | d'un<br>es IP<br>;P.<br>eurs |
|                                                                                                    | < Précédent Suivant >                                                                                                    | staller                                                                      | Annule                                                         | er                           |

# Cliquons sur " Installer " " Fermer "

👗 Assistant Ajout de rôles et de fonctionnalités

| Avant de commencer         | Pour installer les rôles, services de rôle ou fonctionnalités suivants sur le serveur sélectionné, cliquez s |
|----------------------------|----------------------------------------------------------------------------------------------------|
| ype d'installation         | Installer.                                                                                                   |
| élection du serveur        | Redémarrer automatiquement le serveur de destination, si nécessaire                                          |
| ôles de serveurs           | Il se peut que des fonctionnalités facultatives (comme des outils d'administration) soient affichées sur     |
| onctionnalités             | fonctionnalités facultatives, cliquez sur Précédent pour désactiver leurs cases à cocher.                    |
| erveur DHCP                |                                                                                                    |
| ervices de stratégie et d' | Outils d'administration de serveur distant                                                                   |
| Confirmation               | Outils du serveur DHCP                                                                                       |
| lésultats                  | Outils de la stratégie réseau et des services d'accès                                                        |
|                            | Serveur DHCP                                                                                                 |
|                            | Services de stratégie et d'accès réseau                                                                      |
|                            |                                                                                                    |
|                            | Exporter les paramètres de configuration<br>Spécifier un autre chemin d'accès source                         |

- 🗆 × 🖡

# Une fois l'installation terminée, cliquons sur "Fermer "

| Assistant Ajout de rôles et de f | onctionnalités                                                                                                    | -                               |                            | ×            |
|----------------------------------|----------------------------------------------------------------------------------------------------|---------------------------------|----------------------------|--------------|
| Progression de l'i               | nstallation                                                                                                    | SERVEUR D                       | E DESTINAT<br>CDN2.iticsio | 10N<br>o2.fr |
|                                  | Afficher la progression de l'installation                                                                                                    |                                 |                            |              |
|                                  | Installation de fonctionnalité                                                                                                    |                                 |                            |              |
|                                  | Configuration requise. Installation réussie sur SCDN2.iticsio2.fr.                                                                                                    | -                               |                            |              |
|                                  | Serveur DHCP<br>Lancer l'Assistant Post-installation DHCP                                                                                                    |                                 |                            |              |
|                                  | Terminer la configuration DHCP                                                                                                    |                                 |                            |              |
| Confirmation                     | Outils d'administration de serveur distant<br>Outils d'administration de rôles                                                                                                    |                                 |                            |              |
| Résultats                        | Outils du serveur DHCP                                                                                                    |                                 |                            |              |
|                                  | Outils de la stratégie réseau et des services d'accès                                                                                                    |                                 |                            |              |
|                                  | Services de stratégie et d'accès réseau                                                                                                    |                                 |                            |              |
|                                  | Vous pouvez fermer cet Assistant sans interrompre les tâches en cours<br>leur progression ou rouvrez cette page en cliquant sur Notifications d<br>commandes, puis sur Détails de la tâche. | s d'exécution<br>ans la barre d | . Examine<br>de            | Z            |

# Configuration du service DHCP

A présent notre serveur DHCP est installé, passons à l'installation. Dans le centre de notification du gestionnaire de serveur, cliquez sur "**Terminer la configuration DHCP**"

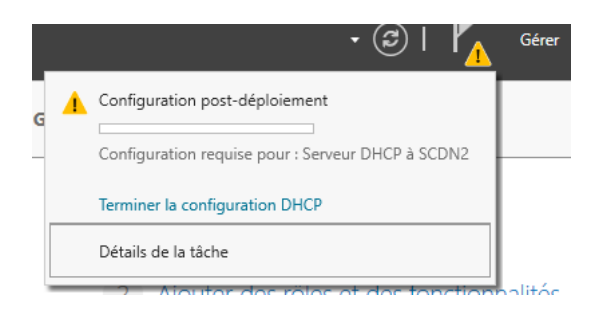

Un assistant se lance, cliquons sur " Suivant "

| ᡖ Assistant Configuration post-ins    | stallation DHCP                                                                                                    | -                          |                       | × |
|---------------------------------------|----------------------------------------------------------------------------------------------------|----------------------------|-----------------------|---|
| Description                           |                                                                                                    |                            |                       |   |
| Description<br>Autorisation<br>Résumé | Les étapes suivantes seront effectuées pour configurer le serveur DHCP sur l<br>Créez les groupes de sécurité suivants pour la délégation de l'administratior<br>- Administrateurs DHCP<br>- Utilisateurs DHCP<br>Autorisez le serveur DHCP sur l'ordinateur cible (s'il appartient au domaine). | 'ordinateuı<br>ı du serveu | r cible :<br>ır DHCP. |   |
|                                       | < Précédent   Suivant > Va                                                                                                    | lider                      | Annule                | r |

Nous laissons le choix par défaut puis cliquons sur "Valider "

📥 Assistant Configuration post-installation DHCP

| Autorisation                          |                                                                                                    |
|---------------------------------------|----------------------------------------------------------------------------------------------------|
| Description<br>Autorisation<br>Résumé | Spécifiez les informations d'identification à utiliser pour autoriser ce serveur DHCP dans les services<br>AD DS.<br>Utiliser les informations d'identification de l'utilisateur suivant<br>Nom d'utilisateur : ITICSIO2\Administrateur |
|                                       | Utiliser d'autres informations d'identification Nom d'utilisateur :  Ignorer l'autorisation AD                                                                                                    |
|                                       | < Précédent Suivant > Valider Annuler                                                                                                    |

\_

Х

Comme nous connecté avec l'administrateur du domaine, la connexion s'établira sans problème.

#### Cliquons sur "Fermer "

| Assistant Configuration post- | installation DHCP – $\Box$ X                                                                                                    |
|-------------------------------|----------------------------------------------------------------------------------------------------|
| Résumé                        |                                                                                                    |
| Description                   | L'état des étapes de configuration post-installation est indiqué ci-dessous :                                                                                                    |
| Résumé                        | Création des groupes de sécurité Terminé<br>Redémarrez le service Serveur DHCP sur l'ordinateur cible pour que les groupes de sécurité<br>soient effectifs.<br>Autorisation du serveur DHCP Terminé |
|                               | < Précédent Suivant > Fermer Annuler                                                                                                    |

Ajoutons l'interface d'administration de notre service DHCP dans notre console d'administration **MMC**.

| " Fichier => | > Ajouter/Supprime | r un composant | logiciel | enfichable <sup>3</sup> | " |
|--------------|--------------------|----------------|----------|-------------------------|---|
|--------------|--------------------|----------------|----------|-------------------------|---|

| - | Fichier | Action       | Affichage   | Favoris   | Fenêtre     | ?       |        |
|---|---------|--------------|-------------|-----------|-------------|---------|--------|
| 4 | No      | uveau        |             |           |             |         | Ctrl+N |
| 1 | Ou      | vrir         |             |           |             |         | Ctrl+0 |
| > | En      | registrer    |             |           |             |         | Ctrl+S |
| > | En      | registrer so | ous         |           |             |         |        |
| ^ | Ajo     | outer/Supp   | primer un 🏾 | mposant l | ogiciel enf | ichable | Ctrl+M |
|   | Ор      | tions        |             |           |             |         |        |
|   | 1 N     | Aaison       |             |           |             |         |        |
|   | Qu      | itter        |             |           |             |         |        |

Sélectionnons " DHCP " puis " Ajouter " et cliquons sur " OK "

| Ajouter ou supprimer des composants lo<br>Vous pouvez sélectionner des composants log                                                                                                    | giciels enfichables<br>iciels enfichables pa | rmi ceux disponibles sur votre ordinateur,                                                                                                    | et les configurer. Pour les                               |
|----------------------------------------------------------------------------------------------------|----------------------------------------------|----------------------------------------------------------------------------------------------------|-----------------------------------------------------------|
| composants logiciels enfichables extensibles,<br>Composants logiciels enfichables disponibles :<br>Composant logiciel enfi<br>Confoseur de perfor Microsoft Cor<br>Contrôle WMI Microsoft Cor<br>Contrôle WMI Microsoft Cor<br>DNS Microsoft Cor<br>Donsines et approb Microsoft Cor<br>Consticuent de set Microsoft Cor<br>Dossier Microsoft Cor<br>Editeur d'objets de s Microsoft Cor<br>Éditeur d'objets de s Microsoft Cor<br>Éditeur d'objets de s Microsoft Cor<br>Editeur d'objets de s Microsoft Cor<br>Editeur d'objets de s | Ajouter >                                    | er quelles extensions doivent être activées<br>Composants logiciels enfi, sélectionnés :<br>Racine de la console<br>Gestion des stratégies de group<br>DNS<br>Utilisateurs et ordinateurs Activ<br>DHCP<br>et gérer le service DHCP. | Modifier les extensions Supprimer Monter Descendre Avancé |
|                                                                                                    |                                              |                                                                                                    | OK Annuler                                                |

Actuellement notre service DHCP n'a aucune plage d'adresse et aucune autre configuration réseau attribuable au postes clients. Nous allons configurer en créant une nouvelle étendue.

Dans la section " IPV4 " clic droit " Nouvelle étendue "

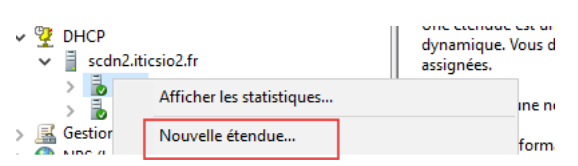

#### L'assistance Windows se lance.

# Cliquons sur " suivant "

| Assistant Nouvelle étendue |                                                                                                    |
|----------------------------|----------------------------------------------------------------------------------------------------|
|                            | Assistant Nouvelle étendue<br>Cet Assistant vous permet de paramétrer une étendue pour<br>distribuer des adresses IP aux ordinateurs sur le réseau.<br>Cliquez sur Suivant pour continuer. |
|                            | < Précédent Suivant > Annuler                                                                                                    |

Mettons un nom pour l'étendue puis cliquons sur " suivant "

| Assistant Nouvelle é                                | tendue                                                                                                    |
|-----------------------------------------------------|----------------------------------------------------------------------------------------------------|
| Nom de l'étendu<br>Vous devez for<br>foumir une des | e<br>mirrun nom pour identifier l'étendue. Vous avez aussi la possibilité de ription.                                                        |
| Tapez un nom<br>d'identifier rapio                  | et une description pour cette étendue. Ces informations vous permettront<br>ement la manière dont cette étendue est utilisée dans le réseau. |
| Nom :                                               | LAN ITICSIO2                                                                                                    |
| Description :                                       |                                                                                                    |
|                                                     | ,                                                                                                    |
|                                                     |                                                                                                    |
|                                                     |                                                                                                    |
|                                                     |                                                                                                    |
|                                                     |                                                                                                    |
|                                                     |                                                                                                    |
|                                                     |                                                                                                    |
|                                                     | < Précédent Suivant > Annuler                                                                                                    |

Mettons une plage d'adresse IP et le masque correspondant puis cliquons sur " Suivant"

| Assistant Nouvelle étendue<br><b>Plage d'adresses IP</b><br>Vous définissez la plage d'adresses en identifiant un jeu d'adresses IP consécutives.                                                                                | J. |
|----------------------------------------------------------------------------------------------------|----|
| Paramètres de configuration pour serveur DHCP         Entrez la plage d'adresses que l'étendue peut distribuer.         Adresse IP de début :         Adresse IP de fin :         10 . 75 . 19 . 100         Adresse IP de fin : |    |
| Paramètres de configuration qui se propagent au client DHCP.<br>Longueur : 24<br>Masque de 255 . 255 . 0<br>sous-réseau :                                                                                                    |    |
| < Précédent Suivant > Annul                                                                                                    | er |

Nous n'allons pas exclure d'adresse IP, faisons " Suivant "

| ssist | ant Nouvelle étendue                                                                                                    |                                                                                |                                                                |         |
|-------|----------------------------------------------------------------------------------------------------|--------------------------------------------------------------------------------|----------------------------------------------------------------|---------|
| Ajo   | Les exclusions et de ret<br>Les exclusions sont des adre<br>par le serveur. Un retard est<br>transmission d'un message [ | a <b>rd</b><br>esses ou une plage d'ar<br>la durée pendant laque<br>DHCPOFFER. | dresses qui ne sont pas distri<br>Ille le serveur retardera la | buées   |
|       | Entrez la plage d'adresses IF<br>adresse unique, entrez uniqu                                                            | P que vous voulez exclu<br>uement une adresse IP                               | ure. Si vous voulez exclure u<br>de début.                     | ne      |
|       | Adresse IP de début : A                                                                                                  | dresse IP de fin :                                                             | Ajouter                                                        |         |
|       | Plage d'adresses exclue :                                                                                                |                                                                                |                                                                |         |
|       |                                                                                                    |                                                                                | Supprimer                                                      |         |
|       |                                                                                                    |                                                                                | Retard du sous-réseau en                                       |         |
|       |                                                                                                    |                                                                                | millisecondes :                                                |         |
|       |                                                                                                    |                                                                                |                                                                |         |
|       |                                                                                                    |                                                                                |                                                                |         |
|       |                                                                                                    |                                                                                |                                                                |         |
|       |                                                                                                    |                                                                                |                                                                |         |
|       |                                                                                                    | <                                                                              | Précédent Suivant >                                            | Annuler |

Mettons la durée du bail ou laissez par défaut puis faisons " Suivant "

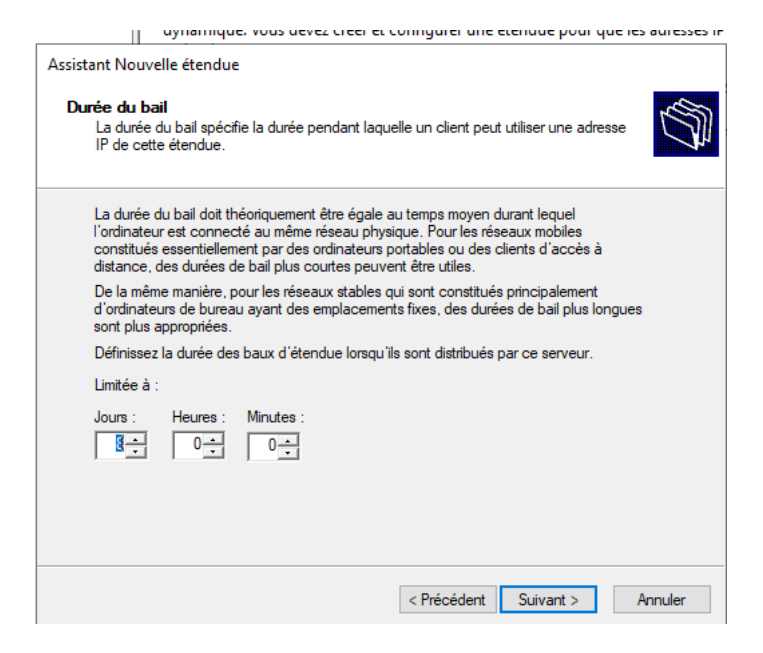

Sélectionnons " **Oui, je veux configurer ces options maintenant** " puis faisons " **Suivant** "

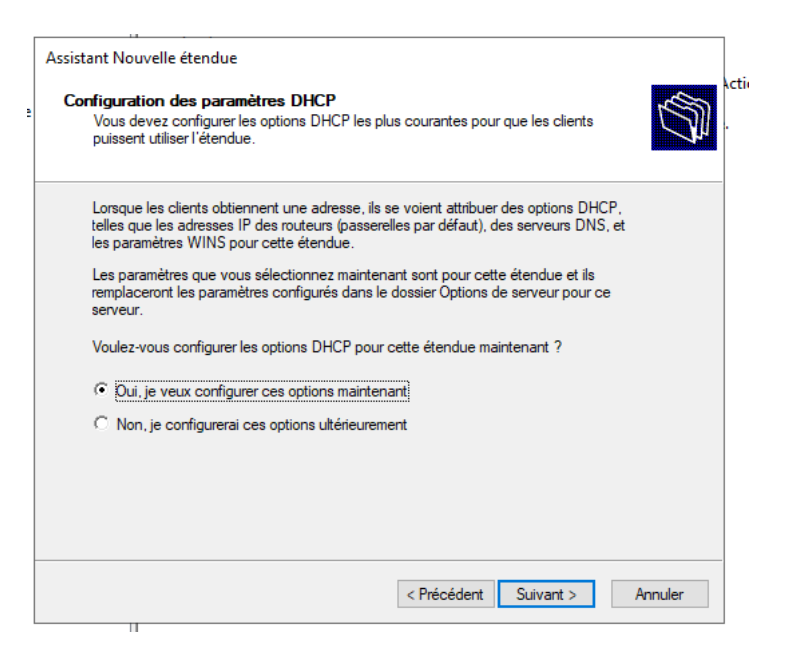

Mettons l'adresse IP de notre passerelle puis faisons " Suivant "

|                                                                                          |                                              |                                       | 1       |
|------------------------------------------------------------------------------------------|----------------------------------------------|---------------------------------------|---------|
| Assistant Nouvelle étendue                                                               |                                              |                                       |         |
| Routeur (passerelle par dé<br>Vous pouvez spécifier les r<br>distribués par cette étendu | <b>sfaut)</b><br>routeurs, ou les pass<br>e. | serelles par défaut, qui doivent être |         |
| Pour ajouter une adresse II<br>entrez l'adresse ci-dessous                               | P pour qu'un routeu                          | r soit utilisé par les clients,       |         |
| Adresse IP :                                                                             |                                              |                                       |         |
|                                                                                          | Ajouter                                      |                                       |         |
| 10.75.19.1                                                                               | Supprimer                                    |                                       |         |
|                                                                                          | Monter                                       |                                       |         |
|                                                                                          | Descendre                                    |                                       |         |
|                                                                                          |                                              |                                       |         |
|                                                                                          |                                              |                                       |         |
|                                                                                          |                                              |                                       |         |
|                                                                                          |                                              |                                       |         |
|                                                                                          |                                              |                                       |         |
|                                                                                          |                                              | < Précédent Suivant >                 | Annuler |

Vérifions les configurations DNS puis faisons " Suivant "

| Assistant Nouvelle étendue                                                                   |                                                              |
|----------------------------------------------------------------------------------------------|--------------------------------------------------------------|
| Nom de domaine et serveurs DNS<br>DNS (Domain Name System) mappe e<br>clients sur le réseau. | et traduit les noms de domaines utilisés par les             |
| Vous pouvez spécifier le domaine parent à<br>résolution de noms DNS.                         | à utiliser par les ordinateurs clients sur le réseau pour la |
| Domaine parent : iticsio2.fr                                                                 |                                                              |
| Pour configurer les clients d'étendue pour<br>les adresses IP pour ces serveurs.             | qu'ils utilisent les serveurs DNS sur le réseau, entrez      |
| Nom du serveur :                                                                             | Adresse IP :                                                 |
|                                                                                              | Ajouter                                                      |
| Résoudre                                                                                     | e 10.75.19.10 Supprimer                                      |
|                                                                                              | Monter                                                       |
|                                                                                              | Descendre                                                    |
|                                                                                              |                                                              |
|                                                                                              |                                                              |
|                                                                                              | < Précédent Suivant > Annuler                                |

Pas besoin de " Serveur WINS " faisons " Suivant "

| rveurs WINS<br>Les ordinateurs fonctionnant avec<br>convertir les noms NetBIOS d'ordin | Nindows peuvent utilise<br>ateurs en adresses IP.  | r les serveurs WINS    | pour 🦏       |
|----------------------------------------------------------------------------------------|----------------------------------------------------|------------------------|--------------|
| Entrer les adresses IP ici permet au<br>diffusion pour s'enregistrer et résou          | c clients Windows d'inter<br>dre les noms NetBIOS. | roger WINS avant d     | 'utiliser la |
| Nom du serveur :                                                                       | Adresse IP                                         | :                      |              |
|                                                                                        |                                                    |                        | Ajouter      |
| Rés                                                                                    | oudre                                              |                        | upprimer     |
|                                                                                        |                                                    |                        | Monter       |
|                                                                                        |                                                    | D                      | escendre     |
| Pour modifier ce comportement pou<br>de nœud WINS/NBT, dans les opt                    | r les clients DHCP Wind<br>ons de l'étendue.       | ows, modifiez l'optior | 1 046, type  |
|                                                                                        |                                                    |                        |              |

Cliquons sur **" Oui, je veux activer cette étendue maintenant "** puis faisons**" Suivant** "

| istant Nouvelle etendue                                          |                          |                 |         |
|------------------------------------------------------------------|--------------------------|-----------------|---------|
| Activer l'étendue<br>Les clients ne peuvent obtenir des baux d'a | dresses que si une étend | ue est activée. | S.      |
| Voulez-vous activer cette étendue maintena                       | nt ?                     |                 |         |
| Oui, je veux activer cette étendue mainte                        | enant                    |                 |         |
| O Non, j'activerai cette étendue ultérieurer                     | nent                     |                 |         |
|                                                                  |                          |                 |         |
|                                                                  |                          |                 |         |
|                                                                  |                          |                 |         |
|                                                                  |                          |                 |         |
|                                                                  |                          |                 |         |
|                                                                  |                          |                 |         |
|                                                                  |                          |                 |         |
|                                                                  |                          |                 |         |
|                                                                  | < Précédent Su           | uivant >        | Annuler |

Cliquons sur " Terminer "

| Assistant Nouvelle étendue |                                                                                                    |
|----------------------------|----------------------------------------------------------------------------------------------------|
|                            | Fin de l'Assistant Nouvelle<br>étendue<br>L'Assistant Nouvelle étendue s'est terminé correctement.                                                                                                    |
|                            | Pour offrir une haute disponibilité pour cette étendue,<br>configurez le basculement pour l'étendue nouvellement<br>ajoutée en cliquant avec le bouton droit sur l'étendue, puis en<br>cliquant sur Configurer un basculement.<br>Pour fermer cet Assistant, cliquez sur Terminer. |
|                            | < Précédent Terminer Annuler                                                                                                    |

Nous pouvons maintenant voir notre étendue créée sous la section IPv4

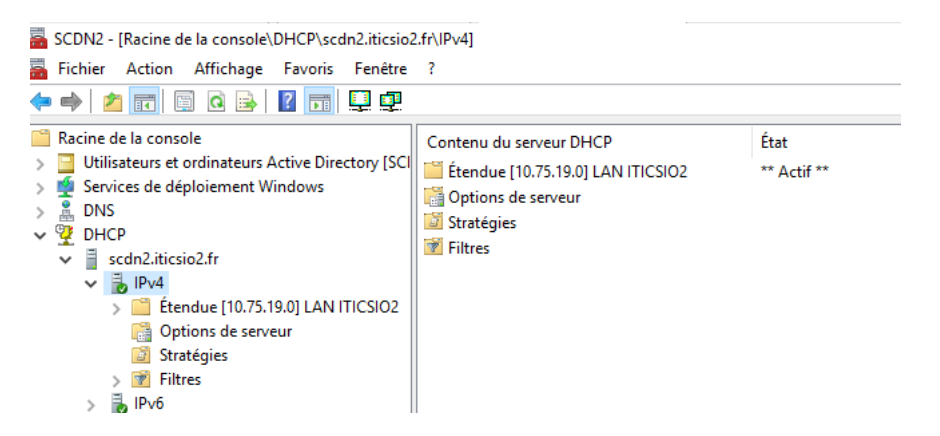

La plage d'adresse définie lors de la configuration du service DHCP se trouve dans " **Pool d'adresse "** 

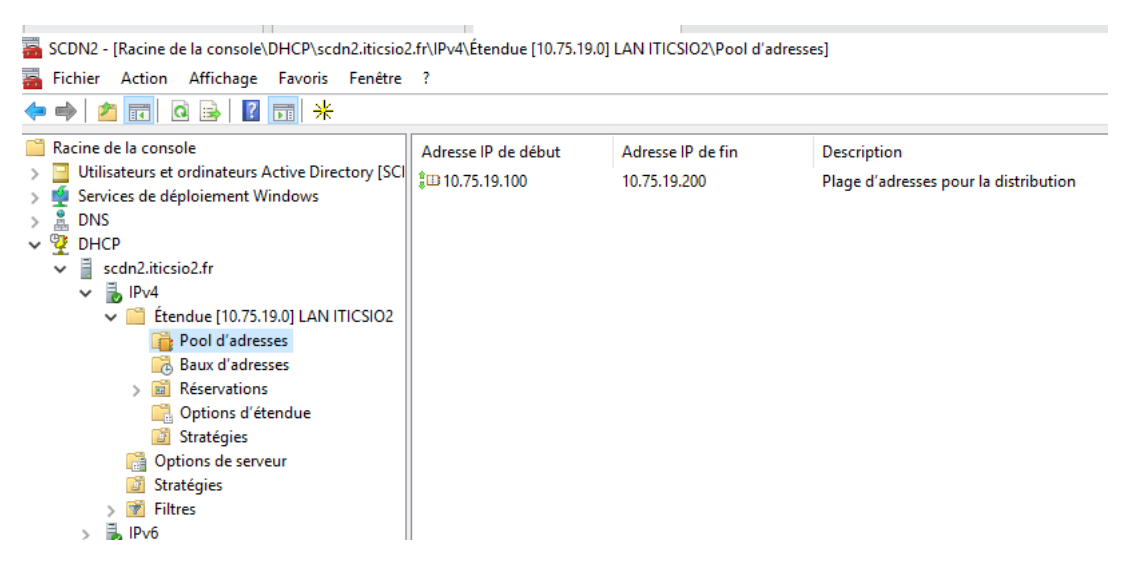

Tous les postes clients auxquelles notre serveur DHCP a attribué une adresse IP et notre configuration réseau se trouve dans **" Beau d'adresse "** 

| SCDN2 - [Racine de la console\DHCP\scdn2.iticsio2                                                                                                    | .fr\IPv4\Étendue [10.75 | .19.0] LAN ITICSIO2\Ba    | ux d'adresses]                            |              | —            |
|----------------------------------------------------------------------------------------------------|-------------------------|---------------------------|-------------------------------------------|--------------|--------------|
| Fichier Action Affichage Favoris Fenêtre                                                                                                    | ?                       |                           |                                           |              |              |
| 🗭 🌩  📰 🛛 🧟 📑 🛛 🖬                                                                                                    |                         |                           |                                           |              |              |
| <ul> <li>Racine de la console</li> <li>Utilisateurs et ordinateurs Active Directory [SCI</li> <li>Services de déploiement Windows</li> <li>DNS</li> <li>DHCP</li> <li>scdn2.iticsio2.fr</li> <li>IPv4</li> <li>IPv4</li> <li>Endue [10.75.19.0] LAN ITICSIO2</li> <li>Réservations</li> <li>Options d'étendue</li> <li>Stratégies</li> <li>Options de serveur</li> <li>Stratégies</li> <li>IPv6</li> <li>Filtres</li> <li>IPv6</li> </ul> | Adresse IP du client    | Nom<br>CLIENT.iticsio2.fr | Expiration du bail<br>27/02/2025 13:26:47 | Type<br>DHCP | ID u<br>000c |
|                                                                                                    | I                       |                           |                                           |              |              |

L'adresse do notre machine cliente :

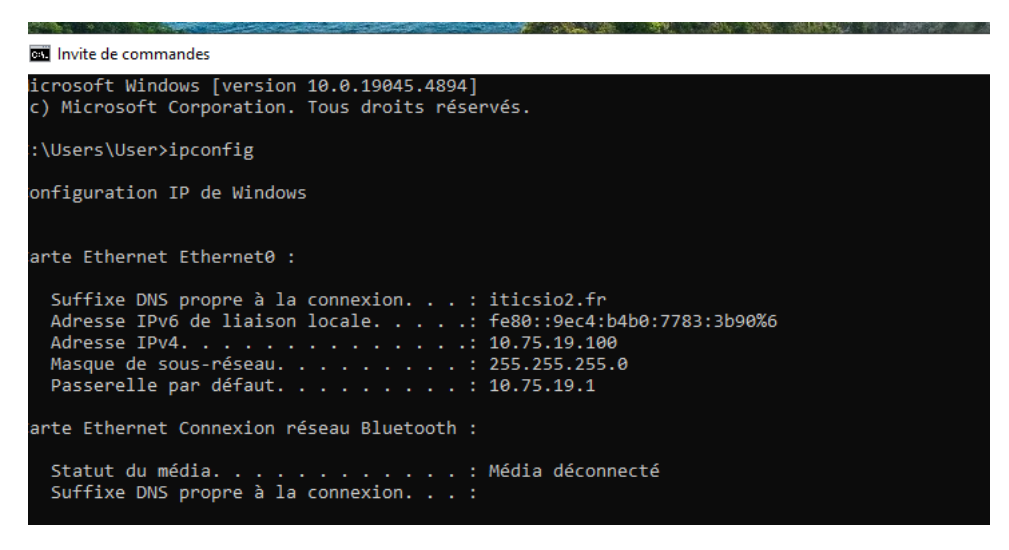

Ce TP prend fin à bientôt pour un nouveau TP

Merci !!